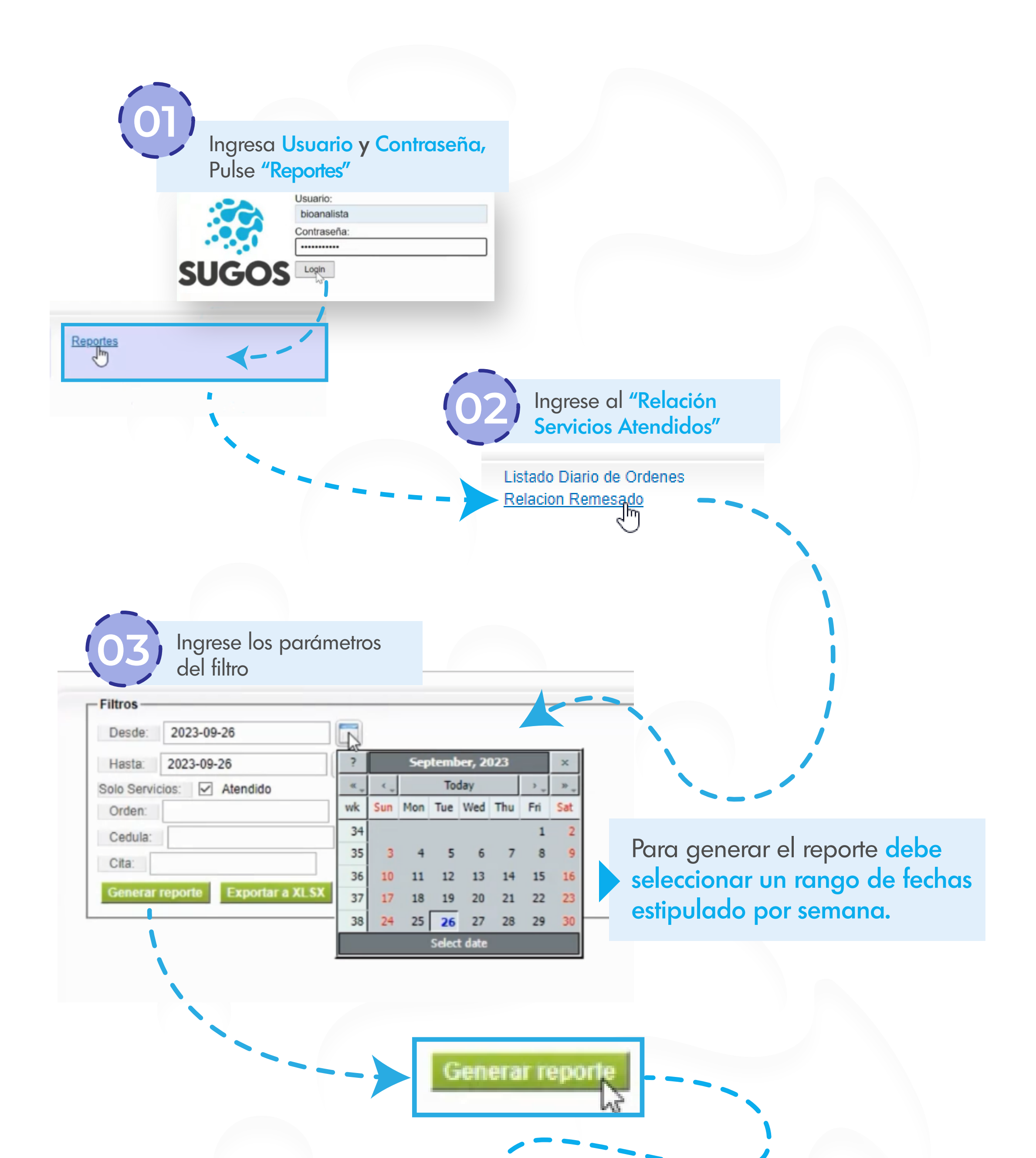

Al presionar **"Generar reporte"** se mostrará una lista similar a la mostrada en esta guía.

| Cita:           |                 |                |
|-----------------|-----------------|----------------|
| Generar reporte | Exportar a XLSX | Exportar a CSV |
|                 |                 |                |

Se han encontrado 61 registros. Montrando del 1 al 61

| Página 1 d | e 1       |                   |           |          |                           |       |      |                      |         |             |                           |            |        |                                                     |
|------------|-----------|-------------------|-----------|----------|---------------------------|-------|------|----------------------|---------|-------------|---------------------------|------------|--------|-----------------------------------------------------|
| ORDEN      | ESTADO    | PROVEELOR         | CLAVE     | PACIENTE | NOMBRE PAC                | IENTE | CI   | NOMBRE               | TITULAR | SERVICIO    | FECHA<br>CREACION         | FECHA      | FILIAL | PRODUCTO                                            |
| 192937     | Atendido  | INST CO<br>COR SU | S ID 8976 | 76!      | OMAIR/<br>DE ROC          | RAUJO | 97   | LISBE<br>ROO:        | A       | Holter      | 24/08/2023<br>10:18:06 AM | 04/09/2023 | PDVSA  | HOLTER DE 24 HORAS                                  |
| 192938     | Atendido  | INST CO<br>COR SU | ID 8985   | 851      | LISSET<br>ZARRA           | A     | 12 7 | JOSE<br>GAR(         | ADO     | Holter      | 24/08/2023<br>10:18:06 AM | 05/09/2023 | PDVSA  | HOLTER DE 24 HORAS                                  |
| 194286     | Atendido  | INST COR SU       | ID 9187   | 47.      | GLODIS<br>MERCE<br>MARTIN | O DE  | 14 4 | IRAC<br>MAR          | ÑO      | Holter      | 27/08/2023<br>12:28:00 PM | 07/09/2023 | PDVSA  | HOLTER DE 24 HORAS                                  |
| 195463     | Atendido  | INST COR SU       | S ID 9598 | 15!      | CARLO<br>GUERR            | NDEZ  | 15 9 | GUEF<br>HERT         | Ξ       | Holter      | 29/08/2023<br>10:41:05 AM | 07/09/2023 | PDVSA  | HOLTER DE 24 HORAS                                  |
| 195464     | Atendido  | INST CO<br>COR SU | B ID 9654 | 77:      | MIRLA<br>DE GUI           | ARTE  | 58   | SUAF                 | EZ      | Holter      | 29/08/2023<br>10:41:05 AM | 07/09/2023 | PDVSA  | HOLTER DE 24 HORAS                                  |
| 195530     | Atendido  | INST COR          | B ID 9681 | 15!      | CARLO<br>GUERR            | NDEZ  | 16 9 | GUEF<br>HER!         | Ξ       | Cardiologia | 29/08/2023<br>10:41:05 AM | 05/09/2023 | PDVSA  | ECOCARDIOGRAMA DOPPLER A<br>COLOR                   |
| 195531     | Atendido  | INST CO<br>COR SU | S ID 9683 | 27       | SALVAE                    |       | 12 8 | ZULA                 | RITA    | Cardiologia | 29/08/2023<br>10:41:05 AM | 05/09/2023 | PDVSA  | ECOCARDIOGRAMA DOPPLER A<br>COLOR                   |
| 195532     | Atendido  | INST COR SU       | S ID 9684 | 51       | AUROR<br>GUTIEF<br>HERNA  |       | 15 1 | AURI<br>HERI<br>GUTI | LLE     | Cardiologia | 29/08/2023<br>10:41:05 AM | 05/09/2023 | PDVSA  | ECOCARDIOGRAMA DOPPLER A COLOR                      |
| 195533     | Atendido  | INST CO<br>COR SU | S ID 9685 | 57       | JAQUE                     | Ą     | 88   | GALI                 | L       | Cardiologia | 29/08/2023<br>10:41:05 AM | 05/09/2023 | PDVSA  | ECOCARDIOGRAMA DOPPLER A<br>COLOR                   |
| 195534     | Atendido  | INST CO<br>COR SU | S ID 9686 | 76!      | OMAIR/<br>DE ROC          | RAUJO | 97   | LISBE<br>ROO:        | A       | Cardiologia | 29/08/2023<br>10:41:05 AM | 05/09/2023 | PDVSA  | ECOCARDIOGRAMA DOPPLER A<br>COLOR                   |
| 195535     | Atendido  | INST CO<br>COR SU | ID 9687   | 86!      | DENNY                     |       | 14 7 | MOLE                 | BOS     | Cardiologia | 29/08/2023<br>10:41:05 AM | 05/09/2023 | PDVSA  | ECOCARDIOGRAMA DOPPLER A<br>COLOR                   |
| 195536     | Ate. dido | INST CO<br>COR SU | B ID 9674 | 13       | CAROL<br>SUARE            | EREZ  | 1: 6 | PERE                 | -       | Ecografia   | 29/08/2023<br>10:41:05 AM | 04/09/2023 | PDVSA  | DOPPLER ARTERIAL Y VENOSO<br>DE MIEMBROS INFERIORES |

Exportar a XLSX

Exportar a CSV

## Debe descargar la lista en formato excel o txt

| 8    |      |         |         |                    |            |           |          |             | List-Dia | rio-De-Order | 1es_2023-11- | 06_2023-1  | 1-10 [Protec  | cted View] - | · Excel (Produ | ict Act | tivation Fail | ed)       |          |        | Sign in     | Ŧ          |         | ð      | × |
|------|------|---------|---------|--------------------|------------|-----------|----------|-------------|----------|--------------|--------------|------------|---------------|--------------|----------------|---------|---------------|-----------|----------|--------|-------------|------------|---------|--------|---|
| File | : Н  | lome    | Insert  | Page               | Layout     | Forr      | nulas I  | Data Revi   | ew View  | Help         | Acrobat      | Çт         | ell me what y | you want to  | do             |         |               |           |          |        |             |            |         |        |   |
|      | А    | В       |         | С                  | D          | E F       | G        | Н           | I.       | J            | К            | ( L        | M             | N            | 0              | Ρ       | Q             | R         | S        | Т      | U           | V          |         | W      | ŀ |
| 1 0  | rden | prove   | edo cla | /e                 | ci pano    | om ci tit | nombre   | ti servicio | estado   | fecha crea   | cion espec   | cialidaase | eg filial     | sede         | celular tit    |         | elular pa     | correo pa | usuario  | total  | nro factura | monto fact | ura nro | remesa |   |
| 2    | 919  | 6 HOSPI | TAL CIT | A: 3913            | ### G      | AS( ###   | GASCON   | EECOGRAF    | Atendido | 2023-11-07   | 14:1         | LA         | N PDVSA       | HMM          | 4.15E+09       | gaz     | 4.15E+09      | gazconm(  | admincrm | 40     |             |            |         |        |   |
| 3    | 919  | 7 HOSPI | TAL CIT | A: 3914            | ### G      | AS( ###   | GASCON   | ELABORAT    | Atendido | 2023-11-07   | 14:1         | LA         | N PDVSA       | HMM          | 4.15E+09       | gaz     | 4.15E+09      | gazconm(  | admincrm | 52.3   |             |            |         |        | _ |
| 4    | 920  | 3 HOSPI | TAL CIT | A: 3915            | ### H      | ERI ###   | HERNAN   | DLABORAT    | Atendido | 2023-11-07   | 14:2         | LA         | N PDVSA       | HMM          | 4.24E+09       | hju     | 4.24E+09      | hjuliobau | admincrm | 145.9  |             |            |         |        | _ |
| 5    | 930  | 8 HOSPI | TAL CIT | A: 3962            | ### SA     | ABI ###   | SABRINA  | LECOGRAF    | Atendido | 2023-11-07   | 17:4         | LA         | N PDVSA       | HMM          | 4.14E+09       | lop     | 4.14E+09      | lopezsz@  | admincrm | 40     |             |            |         |        |   |
| 6    | 9314 | 4 HOSPI | TAL CIT | A: 3965            | ### Yl     | UZN ###   | JESUS M  | AIECOGRAF   | Atendido | 2023-11-07   | 17:5         | LA         | N PDVSA       | HMM          | 4.17E+09       | jes     | 4.17E+09      | jesussifo | admincrm | 40     |             |            |         |        |   |
| 7    | 938  | 0 HOSPI | TAL CIT | A: 3995            | ### A      | LEX ###   | FRANKLI  | NECOGRAF    | Atendido | 2023-11-07   | 19:2         | LA         | MPDVSA        | HMM          | 4.12E+09       | ce      | 4.12E+09      | cegesa.re | admincrm | 80     |             |            |         |        |   |
| 8    | 946  | 7 HOSPI | TAL CIT | A: 4030            | ### A      |           |          |             | Atendido | 2023-11-07   | 20:4         |            | NPDVSA        | HMM          | 4.13E+09       | do      | 4.13E+09      | doucroca  | admincrm | 40     |             |            |         |        |   |
| 9    | 949  |         |         | A: 4030            | +++++ NA   |           | FLORES P |             | Atendido | 2023-11-07   | 21:0         |            |               | HIVIIVI      | 4.25E+09       | ceį     | 4.25E+09      | cegesaay  | adminerm | 50     |             |            |         |        |   |
| 11   | 952  |         |         | A. 4043<br>A. 4046 |            |           |          |             | Atendido | 2023-11-07   | 21.2         |            |               |              | 4.232+03       | for     | 4.235+03      | fcocam@   | admincrm | 70 66  |             |            |         |        |   |
| 12   | 555  | 0 HOSFI |         | A. 4040            |            | 011 1111  | KEINALD  | CLADONAN    | Atenuiuo | 2023-11-07   | 21           |            | IVFDVJA       |              | 4.132103       |         | 4.132103      | leocgine  | aunnern  | 70.00  |             |            |         |        |   |
| 13   |      |         |         |                    |            |           |          |             |          |              |              |            |               |              |                |         |               |           |          |        |             |            |         |        |   |
| 14   |      |         |         |                    |            | -         |          |             |          |              |              |            |               |              |                |         |               |           |          |        |             |            |         |        |   |
| 15   |      |         |         |                    |            |           |          |             |          |              |              |            |               |              |                |         |               |           |          |        |             |            |         |        |   |
| 16   |      |         |         |                    |            |           |          |             |          |              |              |            |               |              |                |         |               |           |          | -      |             |            |         |        |   |
| 17   |      |         |         |                    |            |           |          |             |          |              |              |            |               |              |                |         |               |           |          |        |             |            |         |        |   |
| 18   |      |         |         |                    |            |           |          |             |          |              |              |            |               |              |                |         |               |           |          |        |             |            |         |        |   |
| 19   |      |         |         |                    |            |           |          |             |          |              |              |            |               |              |                | -       |               |           |          |        |             |            |         |        |   |
| 20   |      |         |         |                    |            |           |          |             |          |              |              |            |               |              |                |         |               |           |          |        |             |            |         |        |   |
| 21   |      |         |         |                    |            |           |          |             |          |              |              |            |               |              |                |         |               |           |          |        |             |            |         |        |   |
| 22   |      |         |         |                    |            |           |          |             |          |              |              |            |               |              |                |         |               |           |          |        |             |            |         |        |   |
| 23   |      |         |         | -                  |            |           |          |             |          | Calcu        | ile er       | ı ba       | se a          | la Ta        | isa B.         | C.\     | V. –          |           |          |        |             |            |         |        |   |
| 24   |      |         |         |                    |            | _         |          | IUZ         |          |              |              |            | 00 0.         |              |                |         | •             |           |          |        |             |            |         |        |   |
|      |      |         | to      | tal                |            |           |          |             |          | -            |              | -          |               |              |                |         |               |           |          |        |             |            |         |        |   |
|      |      |         | _       |                    |            |           |          |             |          |              |              |            |               |              |                |         |               |           |          |        |             |            |         |        |   |
|      |      |         |         |                    | 4          | 10        |          |             |          | 1.41         | 6            |            |               |              |                |         |               | Una       | vez      | realiz | zada l      | a cor      | ver     | sión   |   |
|      |      |         |         |                    | <b>r</b> ~ | ~         |          |             |          | 100          |              |            |               |              |                |         |               | .1.1      |          |        |             | C          | • •     |        |   |
|      |      |         |         |                    | 52         | .3        |          |             |          | 1.85         | )1,4∠        | Z          |               |              |                |         |               | aep       | era a    | grup   | ar po       | r Serv     | 'ICIO   | У      |   |
|      |      |         |         |                    |            |           |          |             |          | C 1/         | 4.0          | /          |               |              |                |         |               | Can       | Hidad    | da     | Sonici      |            | octo    | dac    |   |
|      |      |         |         | 1                  | 45         | .9        |          |             |          | 5.16         | 04,8         | 0          |               |              |                |         |               | Cun       | nuuu     | ue.    | Jeivici     | os pr      | 2210    | luus   |   |

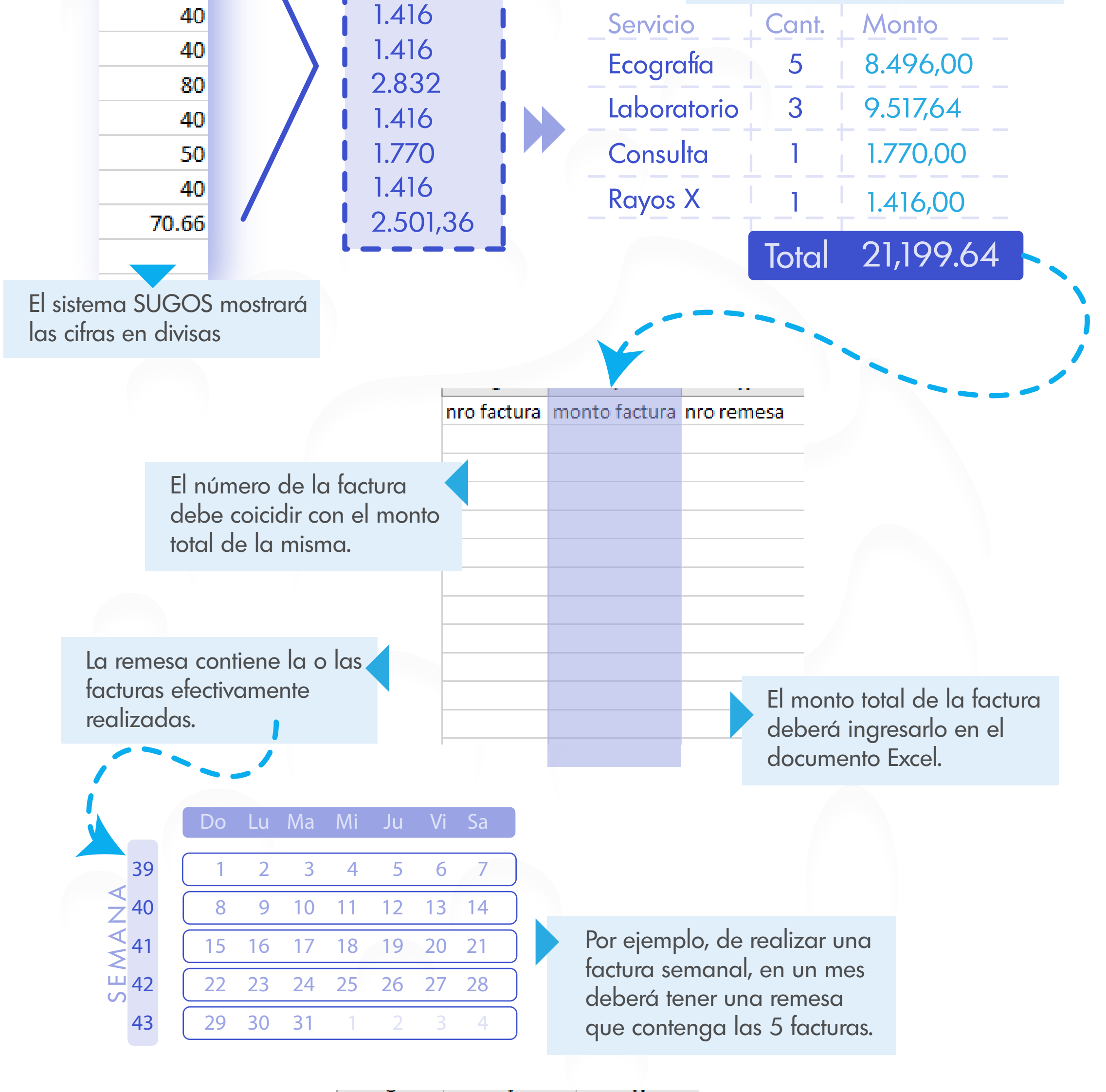

| nro factura | monto factura | nro remesa |
|-------------|---------------|------------|
| 564356      | 21.199,64     | 356        |
| 564356      | 21.199,64     | 356        |
| 564356      | 21.199,64     | 356        |
| 564356      | 21.199,64     | 356        |
| 564356      | 21.199,64     | 356        |
| 564356      | 21.199,64     | 356        |
| 564356      | 21.199,64     | 356        |
| 564356      | 21.199,64     | 356        |
| 564356      | 21.199,64     | 356        |
| 564356      | 21.199,64     | 356        |
| 564356      | 21.199,64     | 356        |
|             |               |            |

El documento Excel deberá quedar parecida al ejemplo mostrado.

Luego de ingresar el precio de los servicios, deberá guardar y enviar la relación por correo electrónico.

X

Guarde el archivo

Envíe el archivo a los correos

pagos@lamundialdeseguros.com administracion@lamundialdeseguros.com

## En copia a supervisores

lpineda@lamundialdeseguros.com mdelreal@lamundialdeseguros.com kbrandt@lamundialdeseguros.com contigo@sugos.com.ve

Listo! Relación de Remesa realizado correctamente!